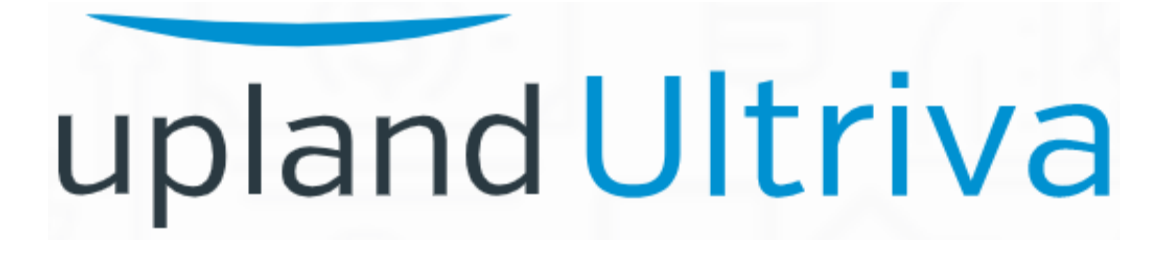

# Ultriva 8.0 and Above Ship Using Serial Control Reference Guide

# Table of Contents

# (Click to follow link)

| Ship Cards using Serial Number Control | 2 |
|----------------------------------------|---|
| Apply to All - Auto Fill               | 8 |

## Ship Cards using Serial Number Control

*Important – Serial Number Required at Ship is set at the item level by the customer and may only be required for certain items.* 

If the customer requires an item to have serial numbers, they have to be added to each card when shipping. This process does not allow shipment until the serial numbers have been added.

0

Quick Tip – There are many ways to ship the items, in our example we will use the Actions/Ship process.

The "Cards" may have to be "Accepted" by the "Supplier" in order to see the cards on the "Ship" screen.

#### To navigate to the "Ship" screen, click on "Actions"

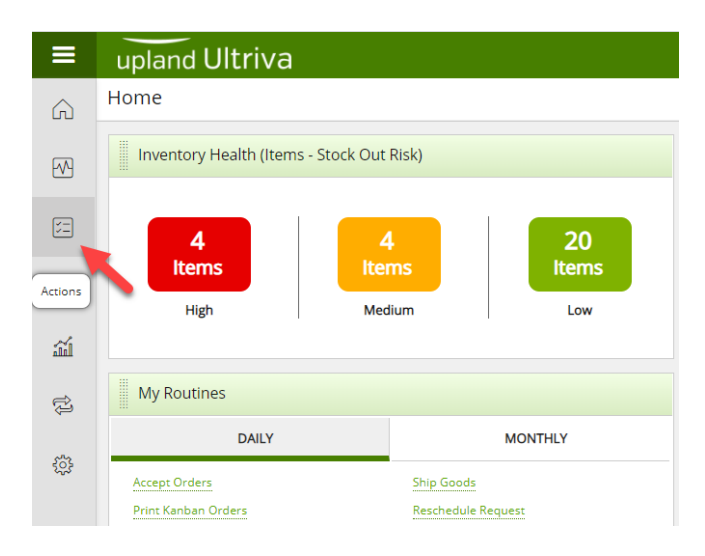

### Click on "Ship"

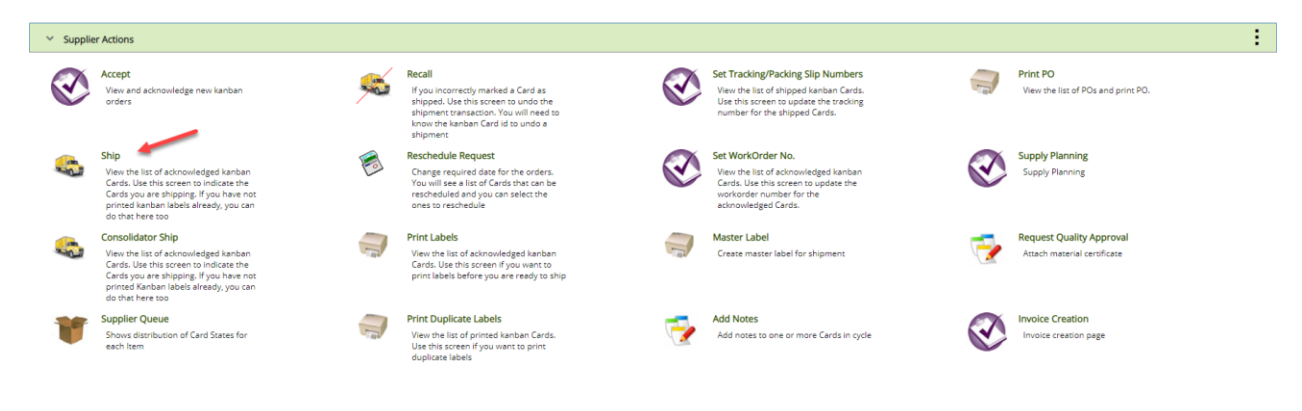

If you ship to multiple plants and the plant selected is not correct, **click** the "**x**" next to the plant name, then **press the space bar** to get a listing of available plants and **select the correct one** from the list. Select any desired filter then **click** on the "**Go**" button.

Or enter the "Supplier Item No" in the box and then click the "Binoculars."

| Ship Items List 🔻                                          |                                                                                                    | ▼ Filters ▼ | 👁 Views 👻 🖨 Print 📝 | Export 🕜 😤   |
|------------------------------------------------------------|----------------------------------------------------------------------------------------------------|-------------|---------------------|--------------|
| Plant Carr<br>Plant One X All<br>Filter By Select Operator | ds Show Category Product Line Commodity Code RVG<br>Terms List Category All All All All All All All All All Al | •           |                     |              |
| Find Supplier Item No.                                     |                                                                                                    |             |                     | E Show Cards |

Click on the line for the item to ship and the line will highlight. Click on the "Show Cards" button.

| S     | nip Items List 👅                       |                                       |                    | ▼ Filters ▼ | 👁 Views 👻 🖨 | Print 🖸 Exp | iort 🕜 😤     |
|-------|----------------------------------------|---------------------------------------|--------------------|-------------|-------------|-------------|--------------|
| Pla   | nt Cards                               | Show Category Product Line Items List | Commodity Code RYG |             |             |             |              |
| Fil   | ter By 💌 Select Operator 💌 Enter Value | Tx Go ►                               |                    |             |             |             | - <b>†</b>   |
| 15-61 | 646/021-0165-00 🍂 🍇                    |                                       |                    |             |             |             | 🖽 Show Cards |
| Sorte | d by: Supplier Item No                 |                                       |                    |             |             |             | 1 to 7 of 7  |
| RYG   | Supplier Item No 1                     | Description                           | Plant Item No 1    | Total Cards | Total Qty   | Plant       |              |
|       | 15-61636/021-0166-00                   | dog leash                             | ULT-021-0166-00    | 6           | 30          | Plant One   |              |
|       | 15-61646/021-0165-00                   | Dog collar for large dogs             | ULT-021-0165-00    | 2           | 6           | Plant One   |              |
|       | 458962                                 | Test                                  | 458962             | 9           | 45          | Plant One   |              |
|       | LJM-555                                | Lori Test Item 555                    | LJM-555            | 1           | 25          | Plant One   |              |

# Q

Quick Tip – If you see "Serial No." under the "Ship Qty" that means that the serial number is required for that item. Each "Serial No" by line must be selected and the serial numbers added in order to ship the cards.

Important – If the quantity needs to be changed, it must be done before Serial No. is selected.

Click in the selection box on the left and a checkmark will appear. Click on "Serial No."

| Ship Cards Lis           | t T                 |                                |                      |                   |                 |                  |                 |                   | ۲                     | Views 👻 🖨 Print    | C Export | 0             |
|--------------------------|---------------------|--------------------------------|----------------------|-------------------|-----------------|------------------|-----------------|-------------------|-----------------------|--------------------|----------|---------------|
| Find Card ID             | A4 A4               |                                |                      |                   |                 |                  |                 |                   | 🗉 Ship 🗔 Attach       | Notes 🗲 Back To It | tems ≓ ( | Change Filter |
| Tracking No.             | Carrier<br>ETD      | Manufacture dat     09/28/2020 | te Expirat<br>09/28/ | tion date<br>2020 | Packing Slip No | o Supplie        | r Lot/Serial #  |                   |                       |                    |          |               |
| Sorted by: Supplier Item | No., Reprahip, Card | i ID                           |                      |                   |                 |                  |                 |                   |                       |                    |          | 1 to 2 of 2   |
| 2 4                      | rd iD †             | Supplier Item No. 1            | Release Date         | Reqd Ship 1       | Reqd Receive 1  | Manufacture Date | Expiration Date | Card T Ship Qty   | Supplier Lot/Serial # | Packing Slip No 1  | PO # 1   | PO Line # 🗍   |
| 🖉 🗹 🕴                    | CDPYXECNAYG         | 15-61646/021-0165-00           | 09/25/2020           | 10/02/2020        | 10/06/2020      |                  |                 | 3 3<br>Serial No. |                       |                    | 346472   | 0             |
| A 🖉 🖉 🔾                  | CDPYXFCNA32         | 15-61646/021-0165-00           | 09/25/2020           | 10/02/2020        | 10/06/2020      |                  |                 | 3 3<br>Serial No. |                       |                    | 346472   | 0             |
|                          |                     |                                |                      |                   |                 |                  |                 |                   | E Ship 🗆 Attach       | Notes 🗲 Back To I  | tems ≓ ( | Change Filter |

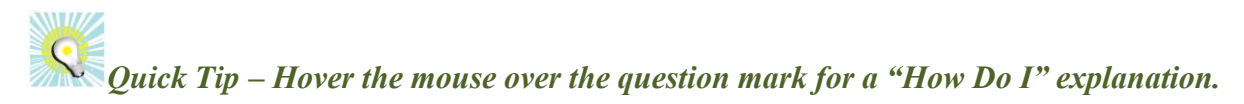

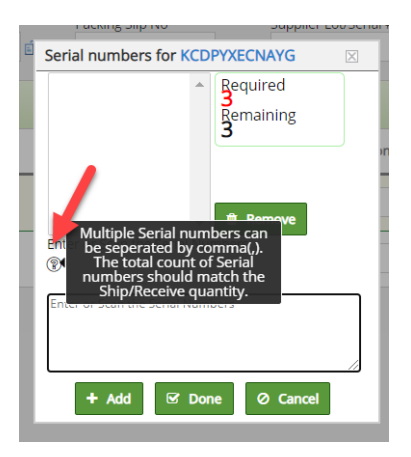

Enter the "Serial Numbers" separated by a comma. Click on the "Add" button

| Serial numbers for KCD       | PYXECNAYG 🛛    |
|------------------------------|----------------|
|                              | Bequired       |
|                              | Remaining<br>3 |
|                              |                |
| -                            | 🛍 Remove       |
| enter or Scan the Serial Nul | mbers          |
| 1233,1234,1235               |                |
|                              | 17             |
| + Add 🗹 Dor                  | ne Ø Cancel    |

Quick Tip – Once the "Remaining" number is zero, the card can be shipped as the entire quantity on the card has been accounted for. If you make a mistake you can click the one that is wrong, then click "Remove" and add the corrected serial number.

#### Click on the "Done" button

| Serial numbers for k       | KCDPYXECNAYG         | $\times$ |
|----------------------------|----------------------|----------|
| 1233<br>1234<br>1235       | Required Remaining O |          |
| Enter or Scan the Serial   | Remove Remove        |          |
| Enter or Scan the Serial N | Done Ø Cancel        | //       |

# $\mathcal{Q}$ Quick Tip – Add the serial numbers to the remaining cards to be shipped.

| ind Card ID |      |          | A4 A4                |                            |              |             |                |                  |                       |          |                 | 🗈 Ship 🛛 Atta         | ich Notes 🗧 🗲 Back To | Items 🚍 | Change Filte |
|-------------|------|----------|----------------------|----------------------------|--------------|-------------|----------------|------------------|-----------------------|----------|-----------------|-----------------------|-----------------------|---------|--------------|
| racking No. |      |          | Carrier<br>ETD       | ✓ Manufactur<br>09/28/2020 | e date Expir | ation date  | Packing Slip M | No Suppli        | ier Lot/Serial #<br>네 |          |                 |                       |                       |         |              |
| Sorted by:  | Supp | lier Ite | m No., Reqd Ship, Ca | rd ID                      |              |             |                |                  |                       |          |                 |                       |                       |         | 1 to 2 of 2  |
|             |      |          | Card ID 1            | Supplier Item No. 1        | Release Date | Regd Ship 1 | Reqd Receive   | Manufacture Date | Expiration Date       | Card Qty | Ship Qty        | Supplier Lot/Serial # | Packing Slip No       | PO # 1  | PO Line #    |
| ĺ           | 9    |          | KCDPYXECNAYG         | 15-61646/021-0165-00       | 09/25/2020   | 10/02/2020  | 10/06/2020     |                  |                       | 3        | 3<br>Serial No. | 1233<br>1235<br>1234  |                       | 346472  |              |
|             | 9    |          | KCDPYXFCNA32         | 15-61646/021-0165-00       | 09/25/2020   | 10/02/2020  | 10/06/2020     |                  |                       | 3        | 3               | 1244<br>1245          |                       | 346472  |              |

Quick Tip – Per the customer request, adding the "Tracking No.", "Carrier", "Packing Slip No.", "Charge No." and/or "Supplier Lot No." may need to be added.

Tool Tip – The "Apply to All" icons are located on all Action screens where repeated data is entered. Data such as Packing Slip, Lot Size, Tracking No., are a few examples where this tool comes in real handy. Enter the data into a field and click on the "Apply to All" icon for that field. The data will then populate for all of the selected cards below.

| Card ID   |            | M M                   |                      |                     |             |              | 11               |                 |          |                 | 🖻 Ship 🗖 Atta         | ach Notes 🗧 🗲 Back To | Items ≓ | t Change Fil |
|-----------|------------|-----------------------|----------------------|---------------------|-------------|--------------|------------------|-----------------|----------|-----------------|-----------------------|-----------------------|---------|--------------|
| ing No.   | -          | ETD                   | ✓ 09/28/2020         | ate Expira<br>09/28 | r2020       | Packing Slip | Suppl            | er Lot/Serial # |          |                 |                       |                       |         |              |
| ed by: Su | pplier Ite | m No., Reqd Ship, Car | d ID                 |                     |             |              |                  |                 |          |                 |                       |                       |         | 1 to 2 o     |
|           |            | Card ID 1             | Supplier Item No. 1  | Release Date        | Regd Ship 1 | Reqd Receive | Manufacture Date | Expiration Date | Card Qty | Ship Qty        | Supplier Lot/Serial # | Packing Slip No       | PO # 1  | PO Line      |
| 8         | 2          | KCDPYXECNAYG          | 15-61646/021-0165-00 | 09/25/2020          | 10/02/2020  | 10/06/2020   |                  |                 | 3        | 3<br>Serial No. | 1233<br>1235<br>1234  |                       | 346472  |              |
|           |            | KCDPYXFCNA32          | 15-61646/021-0165-00 | 09/25/2020          | 10/02/2020  | 10/06/2020   |                  |                 | 3        | 3               | 1244<br>1245          |                       | 346472  |              |

Click on the link below for detailed instructions on the "Apply to All" functionality.

Apply\_To\_All

*If applicable*: Add the necessary information for Tracking No, Carrier, Packing Slip No. and Charge No. Click on the "Ship" button.

| Ship Car        | ds Li     | st 🕇                   |                           |                     |                   |              |                  |                        |             |                 | ۲                     | Views 👻 🖨 Print   | Export  | 0                          |
|-----------------|-----------|------------------------|---------------------------|---------------------|-------------------|--------------|------------------|------------------------|-------------|-----------------|-----------------------|-------------------|---------|----------------------------|
| Find Card ID    |           | es es                  |                           |                     |                   |              |                  |                        |             | -               | E Ship 🗆 Attad        | h Notes 🗲 Back To | ltems ∓ | <sup>4</sup> Change Filter |
| Tracking No.    |           | Carrier<br>ETD         | Manufacture da 09/28/2020 | te Expira<br>09/28/ | tion date<br>2020 | Packing Slip | Supplie          | r Lot/Serial #<br>ឆ្នា |             |                 |                       | ,                 |         |                            |
| Sorted by: Supp | lier Iter | n No., Reqd Ship, Cari | d ID                      |                     |                   |              |                  |                        |             |                 |                       | -                 |         | 1 to 2 of 2                |
|                 |           | Card ID 1              | Supplier Item No. 1       | Release Date        | Reqd Ship 1       | Reqd Receive | Manufacture Date | Expiration Date        | Card<br>Qty | Ship Qty        | Supplier Lot/Serial # | Packing Slip No 1 | PO # 1  | PO Line # 1                |
| g               | 2         | KCDPYXECNAYG           | 15-61646/021-0165-00      | 09/25/2020          | 10/02/2020        | 10/06/2020   |                  |                        | 3           | 3<br>Serial No. | 1233<br>1235<br>1234  | 123344            | 346472  | 0                          |
| ø               | 2         | KCDPYXFCNA32           | 15-61646/021-0165-00      | 09/25/2020          | 10/02/2020        | 10/06/2020   |                  |                        | 3           | 3<br>Serial No. | 1244<br>1245<br>1246  | 123344            | 346472  | 0                          |
|                 |           |                        |                           |                     |                   |              |                  |                        |             |                 | 🗈 Ship 🗔 Attac        | h Notes 🗲 Back To | Items ∓ | ± Change Filter            |

## Click on the "Print Cards" button

| 2 Card(s) | have been shipp | ed without printing. Please immediately print the | Card(s) by clicking Print Cards button |                                                                                     |               |
|-----------|-----------------|---------------------------------------------------|----------------------------------------|-------------------------------------------------------------------------------------|---------------|
|           |                 |                                                   |                                        | No. Of Copies:  Use Plant To Supplier Setting  Use Plant Setting  Use Input Value 1 | 🕀 Print Cards |
|           |                 | Card ID                                           | Supplier Item No.                      | Description                                                                         | Printed       |
|           |                 | KCDPYXECNAYG                                      | 15-61646/021-0165-00                   | Card successfully shipped and not printed.                                          | No            |
|           |                 | KCDPYXFCNA32                                      | 15-61646/021-0165-00                   | Card successfully shipped and not printed.                                          | No            |

The cards will now print, Process Complete

## Apply to All - Auto Fill

Tool Tip – The "Apply to All" icons are located on all Action screens where repeated data is entered. Data such as Packing Slip, Lot Size, Tracking No., are a few examples where this tool comes in real handy. Enter the data into a field and click on the "Apply to All" icon for that field. The data will then populate for all of the selected cards below.

Click in the "selection box" at the column header to select all cards or select each one individually. A checkmark will appear for that selection.

Enter the "Packing Slip" number (*if applicable*) and click on the "Apply to All" icon".

| i Card ID<br>iking No. | Carrier<br>ETD           | Manufacture d                | late Expiri  | ation date  | Packing Slip | No               | ier Lot/Serial # |        |                 | D Ship D Att          | ach Notes 🗲 Back | To Items 🛛 ≓ | Change Filter            |
|------------------------|--------------------------|------------------------------|--------------|-------------|--------------|------------------|------------------|--------|-----------------|-----------------------|------------------|--------------|--------------------------|
| rted by: Supplier I    | terro do., Reqd Ship, Ca | rd ID<br>Supplier item No. 1 | Release Date | Reqd Ship 1 | Regd Receive | Manufacture Date | Expiration Date  | Card - | Ship Qty        | Supplier Lot/Serial # | Packing Slip No  | P0#1         | 1 to 2 of 2<br>PO Line # |
| g 🖸                    | KCDPYXECNAYG             | 15-61646/021-0165-00         | 09/25/2020   | 10/02/2020  | 10/06/2020   |                  |                  | 3      | 3<br>Serial No. | 1233<br>1235<br>1234  |                  | 346472       |                          |
| @ 🗹                    | KCDPYXFCNA32             | 15-61646/021-0165-00         | 09/25/2020   | 10/02/2020  | 10/06/2020   |                  |                  | 3      | 3               | 1244<br>1245          |                  | 346472       |                          |

The data is now populated in each line item checked. Process complete.

| Ship C       | ards       | List <b>T</b>          |                      |              |                   |                          |                  |                       |        |                 | ۲                     | Views 👻 🖨 Print | Export  | 0             |
|--------------|------------|------------------------|----------------------|--------------|-------------------|--------------------------|------------------|-----------------------|--------|-----------------|-----------------------|-----------------|---------|---------------|
| Find Card ID |            | <i>4</i> 4 <i>4</i> 4  |                      |              |                   |                          |                  |                       |        |                 | Ship     Attack       | Notes 🗲 Back To | Items = | Change Filter |
| Tracking No. |            | Carrier<br>ETD         | Manufacture da       | e Expira     | tion date<br>2020 | Packing Slip N<br>123344 | o Supplie        | r Lot/Serial #<br>্রী |        |                 |                       | 1               |         |               |
| Sorted by: S | upplier    | tem No., Reqd Ship, Ca | rd ID                |              |                   |                          |                  |                       |        |                 |                       |                 |         | 1 to 2 of 2   |
|              |            | Card ID 1              | Supplier Item No. 1  | Release Date | Reqd Ship 1       | Reqd Receive             | Manufacture Date | Expiration Date       | Card T | Ship Qty        | Supplier Lot/Serial # | Packing Slip No | PO # 1  | PO Line # 🗍   |
|              | <b>9</b> 🗹 | KCDPYXECNAYG           | 15-61646/021-0165-00 | 09/25/2020   | 10/02/2020        | 10/06/2020               |                  |                       | 3      | 3<br>Serial No. | 1233<br>1235<br>1234  | 123344          | 346472  | 0             |
|              | <b>9</b> 🗹 | KCDPYXFCNA32           | 15-61646/021-0165-00 | 09/25/2020   | 10/02/2020        | 10/06/2020               |                  |                       | 3      | 3<br>Serial No. | 1244<br>1245<br>1246  | 123344          | 346472  | 0             |
|              |            |                        |                      |              |                   |                          |                  |                       |        |                 | Ship Attach           | Notes 🗲 Back To | Items = | Change Filter |

Return to Shipping the Cards